# SS#7 MONITOR User Manual

November 1990 Version 2.0

# PREFACE

This manual is intended to provide a quick and easy-to-use instruction guide to the basic operation of the SS#7 Monitor. It should be used along with the basic User Manual.

This manual is not intended to provide information concerning protocol specifications, nor is it intended as a programmer's manual. Refer to the SS#7 Programmer's Manual for programming information.

IDACOM reserves the right to make any required changes in this manual without prior notice, and the user should contact IDACOM to determine if any changes have been made. No part of this manual may be photocopied, reproduced, or translated without the prior written consent of IDACOM.

IDACOM makes no warranty of any kind with regard to this material, including, but not limited to, the implied warranties or merchantability and fitness for a particular purpose.

#### Copyright © Hewlett-Packard Company 1989, 1990

P/N IDAC-601130

IDACOM A division of Hewlett-Packard

4211–95 Street Edmonton, Alberta Canada T6E 5R6 Phone: (403) 462–4545 Fax: (403) 462–4869

# **TABLE OF CONTENTS**

### PREFACE

| 1 | INTR | RODUCTION                     |
|---|------|-------------------------------|
| 2 | LOA  | DING THE SS#7 MONITOR PROGRAM |
| 3 | CON  | FIGURATION                    |
|   | 3.1  | Level 1                       |
|   | 3.2  | Level 2                       |
|   | 3.3  | Saving Configurations 8       |
|   | 3.4  | Loading Configurations 8      |
|   | 3.5  | Selecting a Protocol Set      |
|   | 3.6  | Monitoring Live Data          |
| 4 | SS#7 | 7 DISPLAY FORMATS             |
|   | 4.1  | Header                        |
|   | 4.2  | Detail                        |
| 5 | ROU  | TING LABELS                   |
|   | 5.1  | Routing Label Formats         |
|   | 5.2  | Creating Labels               |
|   | 5.3  | Saving Routing Labels         |

# TABLE OF CONTENTS [continued]

| 5 | ROU  | TING LABELS [continued] |    |
|---|------|-------------------------|----|
|   | 5.4  | Loading Routing Labels  | 23 |
| 6 | SS#7 | 7 FILTERS               | 24 |
| 7 | SS#7 | 7 TRIGGERS              | 35 |
|   | 7.1  | Setting Conditions      | 36 |
|   | 7.2  | Setting Actions         | 41 |

# **LIST OF FIGURES**

| 1-1 | Functional Level of the SS#7 Protocol | 2  |
|-----|---------------------------------------|----|
| 3-1 | SS#7 Monitor Program Display          | 12 |

# **1. INTRODUCTION**

SS#7 (Signalling System #7) is a specialized network designed for the purpose of operating a public telecommunications network. SS#7 differs from previously used signalling systems in that the signalling path:

- is physically separate from the data/voice path;
- can serve a very large number of circuits simultaneously as well as non-circuit related signalling or information retrieval functions; and
- can employ physical diversity and automatic rerouting in case of failures.

This version of the SS#7 Monitor fully supports the protocols defined by CCITT Blue Book Q Series Recommendations. National or network specific variations are also supported on a customized basis. The relationship of the various functional levels of the SS#7 protocol is shown in Figure 1–1.

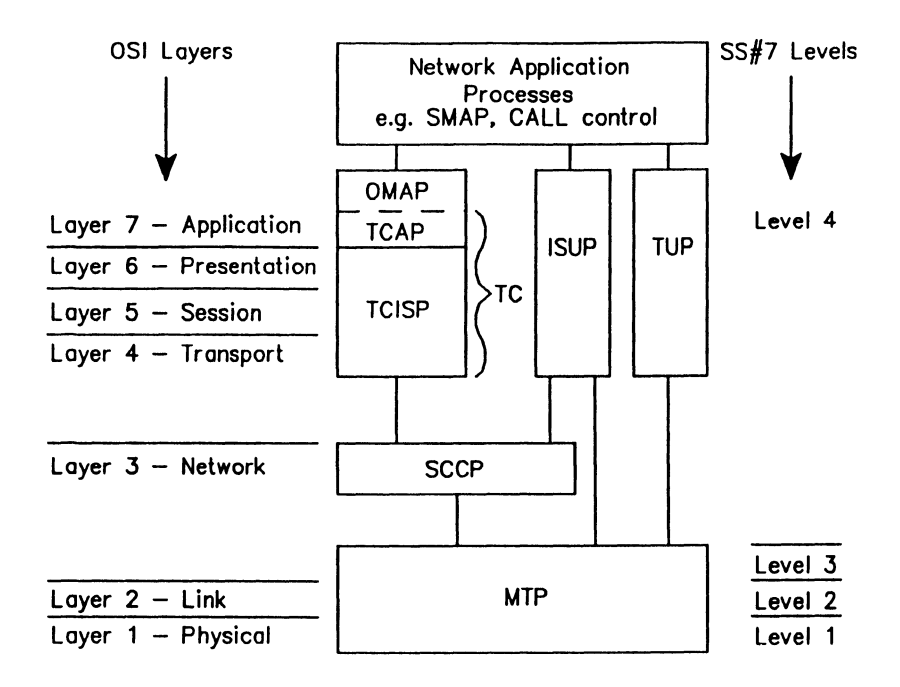

|       | Legend                                             |
|-------|----------------------------------------------------|
| ISUP  | ISDN User Part                                     |
| OMAP  | Operations Maintenance Application Part            |
| MTP   | Message Transfer Part                              |
| TC    | Transaction Capabilities                           |
| TCAP  | Transaction Capabilities Application Part          |
| TCISP | Transaction Capabilities Intermediate Service Part |
| TUP   | Telephone User Part                                |
| SCCP  | Signalling Connection Control Part                 |

#### Figure 1-1 Functional Level of the SS#7 Protocol

### 🕎 ΝΟΤΕ

TCAP forms the common layer 7 elements for users requiring transaction related services. The corresponding layers 4 through 6, which together with TCAP form the complete set of transaction capabilities, are currently undefined. The applications supported by transaction capabilities are, for the most part, network specific.

### 2. LOADING THE SS#7 MONITOR PROGRAM

The SS#7 Monitor program can be loaded on a WAN interface or a PRA Test Channel. This section uses PRA Test Channel 1 (timeslot 24) as an example.

### 🕎 ΝΟΤΕ

Refer to the basic User Manual for instructions to load an application on a WAN interface.

Before loading the program, ensure that the system is configured as described in the 'Monitoring at the Primary Rate Access' section in the basic User Manual.

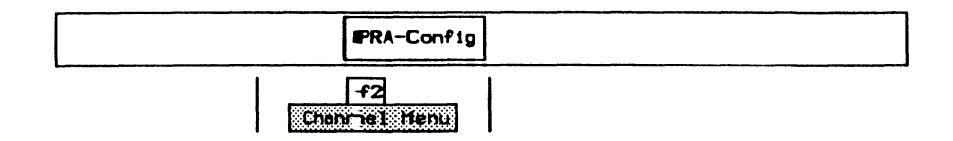

|                    |       | Channel Secup Menu |           |
|--------------------|-------|--------------------|-----------|
| Channel : Test C   | han 1 | Drop and Insert Mo | de :      |
|                    |       | Channel Submode    |           |
| Specify Parameters | :     | Current Parameters | :         |
| PRA Port           |       | PRA Port           | A/B       |
| Tineslot           | 24    | Timeslot           | 24        |
| Inverted HDLC      | NO    | Inverted HDLC      | NO        |
| Voice Encoding     |       | Voice Encoding     |           |
| Configure Test Cha | n:    |                    |           |
| Assign Parameter   | 3     | Application : No   | ne Loeded |

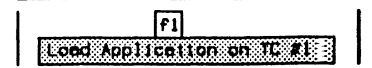

| PRA Monitor /    | Applications |
|------------------|--------------|
| Universal        | X.=25        |
| SDLC/SNA         | X.=25/0      |
| TELETEX          | X.75         |
| ISON O Channel   | → SS#7       |
| tatistic Applica | tions:       |
| SDLC/SNA         | X.25         |

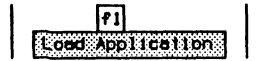

When the application has finished loadin g:

|        | f2       |
|--------|----------|
| Switch | to iC si |

# **3. CONFIGURATION**

In the default configuration, the monitor is offline. SS#7 protocol files are not loaded, all triggers and filters are deactivated, disk recording is off, RAM capture is on, and the display is set to short format. The default settings can be changed on the Level 1 and Level 2 Configuration Menus and the appropriate protocol files selected. The monitor can then be placed online to receive live data.

Additionally, a customized ITL script can be created to automatically configure the monitor when the application is loaded. Refer to the SS#7 Programmer's Manual for a sample configuration file.

### 3.1 Level 1

When running on a PRA interface, level 1 is configured on the Home processor prior to loading the application as described in the 'Monitoring at the Primary Rate Access' section in the basic User Manual.

To configure level 1 for a WAN interface:

|                    | Monitor |  |
|--------------------|---------|--|
| f1<br>Level I Henu |         |  |
|                    |         |  |

| Signalling D     | ata Link Level |
|------------------|----------------|
| 👆 Interface Type | RS232C/V.28    |
| Bit Rate         | 64000          |
| BOF Timestamp    | OFF            |

### → Interface Type

The connector module contains three interface connectors:

- RS-232C/V.28 (default)
- V.35 or V.36
- RS-422/V.11

#### → Bit Rate (WAN and PRA Interface)

The interface speed is measured, in bits per second, directly from the physical line.

#### $\rightarrow$ BOF Timestamp (WAN and PRA Interface)

Selects whether a beginning of frame timestamp is saved for each incoming message (default is off).

### 🖤 ΝΟΤΕ

End of frame timestamps are always saved.

**IDACOM** 

# 3.2 Level 2

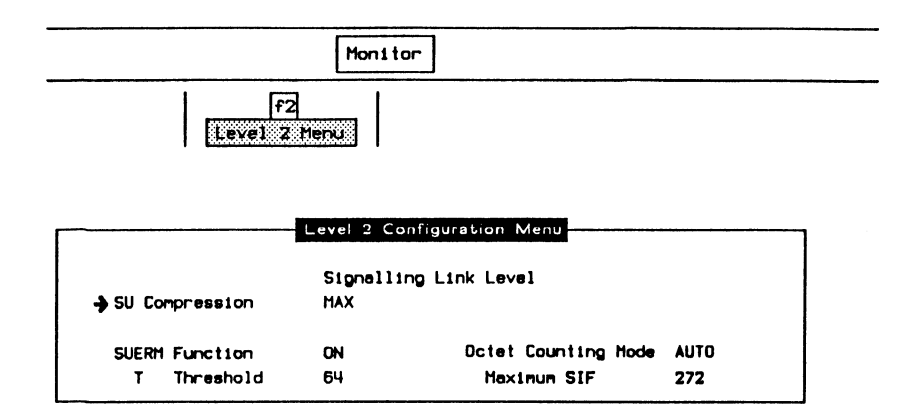

### → SU Compression

Successive identical FISU's or LSSU's on the same channel can be captured and displayed as a single frame with an indication of the number of copies received.

Modify Count Sets compression to a specified maximum number of successive identical FISU's or LSSU's on the same channel.

MAX (default) Sets compression of successive identical FISU's or LSSU's on the same channel up to 99,999,999 copies.

OFF Compression is not performed.

### V WARNING

High levels of FISU or LSSU traffic, with reduced or eliminated compression, can result in machine overload.

#### $\rightarrow$ SUERM Function

Selects whether errors are monitored according to the SUERM specification. Every SU received with an error increments the SUERM counter. Every 256 SU's received with or without an error decrements the counter. When the SUERM counter reaches a preset T Threshold, a link failure indication is reported to the user and the SUERM function is turned off (default is on).

#### $\rightarrow$ T Threshold

Sets the threshold for reporting a link failure (default is 64). Used with the SUERM Function.

#### $\rightarrow$ Octet Counting Mode

Selects the method of octet counting. When active, the SUERM counter is incremented every 16 octets received. The start and stop of octet counting is reported to the user (see the SS#7 Programmer's Manual).

AUTO (default) Starts octet counting when an octet containing seven successive '1' bits is received, or when an SIF is received with a length greater than the specified maximum SIF.

Stops octet counting when an octet containing six successive '1' bits is received.

ON Continuously performs octet counting without conditions.

OFF Octet counting is not performed.

#### → Maximum SIF

Specifies the maximum length of the signalling information field used with octet counting. Valid values are 1 through 999 (default is 272 octets).

# 3.3 Saving Configurations

Previously defined configuration settings can be saved to disk for later retrieval.

Example:

Save the current configuration in a file named CONFIG on floppy drive DR0.

| Monitor           |
|-------------------|
| f3<br>Seve Contig |

Enter Configuration Filename: DRO:CONFIG

# **3.4 Loading Configurations**

Previously saved configuration settings can be retrieved from disk.

Example:

Retrieve a configuration saved in the file named CONFIG on floppy drive DR0.

| Monitor            |  |
|--------------------|--|
| Ful<br>Lond Config |  |

□ Enter the filename and press ← (RETURN).

Enter Configuration Filename: DR0:CONFIG

### 3.5 Selecting a Protocol Set

All or individual functional parts of a selected protocol set can be selected and then loaded. The protocol filename (less the suffix -.T), drive, description, version, and an indication of whether the file is loaded are listed on the Protocol Set Selection Menu.

Example:

Select the CCITT protocol set and load all the associated files.

|   |                                                                                                    |                                                                               | Monitor                                                                                                    |                                                                    |
|---|----------------------------------------------------------------------------------------------------|-------------------------------------------------------------------------------|----------------------------------------------------------------------------------------------------|--------------------------------------------------------------------|
|   |                                                                                                    |                                                                               |                                                                                                    | FS                                                                 |
|   |                                                                                                    |                                                                               | From                                                                                                    | ocol Set Henu                                                      |
|   |                                                                                                    |                                                                               |                                                                                                    |                                                                    |
|   |                                                                                                    |                                                                               | Protocol Set Selection Menu                                                                                                    |                                                                    |
| ۵ | <b>D</b>                                                                                                    |                                                                               |                                                                                                    |                                                                    |
| - | Protocol Vari                                                                                                    | ance:                                                                         | All Available Files                                                                                                    |                                                                    |
| • | Protocol Vari                                                                                                    | ence:                                                                         | All Available Files                                                                                                    | V I an deal                                                        |
| • | Name                                                                                                    | Drive                                                                         | All Available Files Description Filts I avail 2 0 703 1000                                                                                                    | Ver Loaded                                                         |
|   | Nana<br>CCITT_LINK88                                                                                                    | Drive<br>VD2                                                                  | All Available Files<br>Description<br>CCITT MTP Level 2, 0.703, 1988                                                                                                    | Ver Loaded<br>1.0                                                  |
|   | None<br>CCITT_LINK88<br>CCITT_NET88                                                                                               | Drive<br>VD2<br>VD2<br>VD2                                                    | All Available Files<br>Description<br>CCITT MTP Level 2, 0.703, 1988<br>CCITT MTP Level 3, Rec 0.704, 1988                                                                                                    | Ver Londed<br>1.0<br>1.0                                           |
|   | Name<br>CCITT_LINK88<br>CCITT_NET88<br>CCITT_SCCP89                                                                               | Urive<br>VD2<br>VD2<br>VD2<br>VD2<br>VD2                                      | All Available Files<br>Description<br>CCITT MTP Level 2, 0.703, 1988<br>CCITT MTP Level 3, Rec 0.704, 1988<br>CCITT SCCP, 0.713, 1988<br>CCITT SCDP, 0.713, 1988                                                                                                    | Ver Looded<br>1.0<br>1.0<br>1.0                                    |
|   | Nane<br>CCITT_LINK88<br>CCITT_NET88<br>CCITT_SCCP88<br>CCITT_ISUP88<br>CCITT_ISUP88                                               | Urive<br>VD2<br>VD2<br>VD2<br>VD2<br>VD2<br>VD2<br>VD2<br>VD2                 | All Available Files<br>Description<br>CCITT MTP Level 2, 0.703, 1988<br>CCITT MTP Level 3, Rec 0.704, 1988<br>CCITT SCCP, 0.713, 1988<br>CCITT ISON User Part, 0.763, 1988<br>CCITT ICAP/OMAP 0, 273/0, 795, 1988                                                                                                    | Ver Looded<br>1.0<br>1.0<br>1.0<br>1.0                             |
| • | Nana<br>CCITT_LINK98<br>CCITT_NET98<br>CCITT_SCCP98<br>CCITT_SCCP98<br>CCITT_TCAP98<br>TC TCAP98                                  | Urive<br>VD2<br>VD2<br>VD2<br>VD2<br>VD2<br>VD2<br>VD2<br>VD2<br>VD2<br>VD2   | All Available Files<br>Description<br>CCITT MTP Level 2, 0.703, 1988<br>CCITT MTP Level 3, Rec 0.704, 1988<br>CCITT SCCP. 0.713, 1988<br>CCITT ISON User Part. 0.753, 1988<br>CCITT TCAP/OMAP. 0.773/0.795, 1988<br>Telecon Capada TCAP. Issue 1, 1988                                                               | Ver Looded<br>1.0<br>1.0<br>1.0<br>1.0<br>1.0                      |
| • | Nana<br>CCITT_LINK88<br>CCITT_NET88<br>CCITT_SCCP88<br>CCITT_ISUP88<br>CCITT_TLP88<br>CCITT_TLP88                                 | UP 1 ve<br>VD2<br>VD2<br>VD2<br>VD2<br>VD2<br>VD2<br>VD2<br>VD2<br>VD7<br>VD7 | All Available Files<br>Description<br>CCITT MTP Level 2, 0.703, 1988<br>CCITT MTP Level 3, Rec 0.704, 1988<br>CCITT SCCP, 0.713, 1988<br>CCITT ISON User Part, 0.753, 1988<br>CCITT TCAP/OMAP, 0.773/0.795, 1988<br>Telecon Cenada TCAP, Issue 1, 1988<br>CCITT TUP, 0.723, 1988                                     | Ver Looded<br>1.0<br>1.0<br>1.0<br>1.0<br>1.0<br>1.0               |
| • | Name<br>CCITT_LINK88<br>CCITT_NET88<br>CCITT_SCCP88<br>CCITT_SCCP88<br>CCITT_TCAP88<br>CCITT_TCAP88<br>CCITT_TUP88<br>ANSI ISUP88 | ence:<br>Drive<br>VD2<br>VD2<br>VD2<br>VD2<br>VD2<br>VD2<br>VD2<br>VD2        | All Available Files<br>Description<br>CCITT MTP Level 2, 0.703, 1988<br>CCITT MTP Level 3, Rec 0.704, 1988<br>CCITT SCCP, 0.713, 1988<br>CCITT ISON User Part, 0.753, 1988<br>CCITT TCAP/OMAP, 0.773/0.795, 1988<br>Telecon Canada TCAP, Issue 1, 1988<br>CCITT TUP, 0.723, 1988<br>ANSI ISON User Part, 11,113-1988 | Ver Looded<br>1.0<br>1.0<br>1.0<br>1.0<br>1.0<br>1.0<br>1.0<br>1.0 |

| All Available Files | Displays all protocol files found on the current drives.                                                    |
|---------------------|----------------------------------------------------------------------------------------------------|
| Scan Drives         | Scans the current drives and updates the list of files found (useful for protocols stored on floppy disks). |

# 🤍 ΝΟΤΕ

If a file is not found, the drive field is dashed on the menu and the version field is blank.

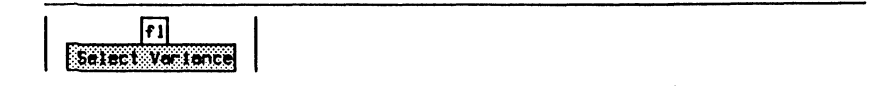

|                 | Protocoi Set Selection Menu          |              |
|-----------------|--------------------------------------|--------------|
| ➔ Protocol Vari | ance: All Available Files            |              |
|                 | Protocol Variance Menu               | 1            |
| None            |                                      | Ver Loaded   |
| CCITT_LINK88    | ➔ 1988 CCITT 0.7xx Reconnendations   | 1.0          |
| CCITT_NET88     | 1988 ANSI T1.11x Stendards           | 1.0          |
| CCITT_SCCP88    | 1988 Telecon Canada Standards        | 1.0          |
| CCITT_ISUP88    | 1987 1 TR 7 Standards                | 1.0          |
| CCITT_TCAP88    | 1988 Hong Kong Telecon Standards     | 1.0          |
| TC_TCAP88       |                                      | 1.0          |
| CCITT_TUP88     |                                      | J 1.0        |
| ANSI_ISUP88     | WD7 ANSI ISDN User Part, T1.113-1988 | 1.0          |
| ANSI_NET88      | WD7 ANSI MTP Level 3. T1.111.4-1988  | 1.0 <b>J</b> |

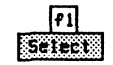

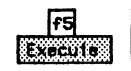

|   |               |       | Protocol Set Selection Menu        |            |
|---|---------------|-------|------------------------------------|------------|
|   | Protocol Vari | ance: | CCITT Q.7xx Recommendations        |            |
|   | None          | Drive | Description                        | Ver Loaded |
| • | CCITT_LINK88  | WD2   | CCITT MTP Level 2. 0.703. 1988     | 1.0        |
|   | CCITT_NET88   | WD2   | CCITT MTP Level 3, Rec 0.704, 1988 | 1.0        |
|   | CCITT_SCCP88  | VD2   | CCITT SCCP, 0.713, 1988            | 1.0        |
|   | CCITT_ISUP88  | VD2   | CCITT ISDN User Part, 0.763, 1988  | 1.0        |
|   | CCITT_TCAP88  | VD2   | CCITT TCAP/OMAP, 0.773/0.795, 1988 | 1.0        |
|   |               | WD7   | CCITT TUP, 0.723, 1988             | 1.0 ↓      |

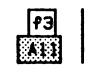

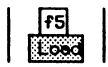

# 3.6 Monitoring Live Data

| Mont | tor |
|------|-----|
|      |     |

| f5     |  |
|--------|--|
| Online |  |

| lock Nu |       | : 9 | 55#7 | Monito | r    |    | Live | Da | ata |        | 1990    | -11-07 14: | 58:44 |
|---------|-------|-----|------|--------|------|----|------|----|-----|--------|---------|------------|-------|
| ~       | unber | Sou | rce  | BSN    | FSN  | LI | Type | MP | NI  | SI     | DPC     | OPC        | SLS   |
| 29442   |       | T1  | тх   | 1/85   | 1/82 | 11 | MSU  | PO | INT | ISUP   | 0-030-0 | 0-030-1    | 06    |
| 29443   |       | T1  | ТΧ   | 1/85   | 1/82 | 00 | FISU |    |     |        |         |            |       |
| 29612   |       | Т1  | RX   | 1/81   | 1/85 | 00 | FISU |    | CC  | PIES=  | 239     |            |       |
| 29851   |       | Т1  | RX   | 1/82   | 1/85 | 00 | FISU |    |     |        |         |            |       |
| 29852   |       | T1  | RX   | 1/82   | 1/85 | 00 | FISU |    | CC  | PIES=  | 11730   |            |       |
| 41582   |       | Т1  | RX   | 1/82   | 1/96 | 13 | MSU  | PO | INS | ISUP   | 0-030-1 | 0-030-0    | 05    |
| 41583   |       | Т1  | RX   | 1/82   | 1/86 | 00 | FISU |    |     |        |         |            |       |
| 29444   |       | Т1  | ТХ   | 1/85   | 1/82 | 00 | FISU |    | C   | )PIES= | 12002   |            |       |
| 41446   |       | Т1  | тх   | 1/86   | 1/82 | 00 | FISU |    |     |        |         |            |       |
| 41447   |       | T1  | TX   | 1/86   | 1/82 | 00 | FISU |    | C   | )PIES= | 135     |            |       |
| 41582   |       | T1  | ТX   | 1/86   | 1/83 | 09 | MSU  | PO | INT | I SUP  | 0-030-0 | 0-030-1    | 06    |
| 41583   |       | T1  | TX   | 1/86   | 1/83 | 00 | FISU |    |     |        |         |            |       |
| 41584   |       | Т1  | RX   | 1/82   | 1/86 | 00 | FISU |    | CC  | )PIES= | 161     |            |       |

Figure 3-1 SS#7 Monitor Program Display

The received data is captured to RAM, decoded, and displayed as shown above.

# 4. SS#7 DISPLAY FORMATS

Protocol level display formats vary depending on the number of protocols loaded. Refer to the 'General Application Topics' section in the basic User Manual for general display format setup information.

|   |      |   | Format |
|---|------|---|--------|
| 1 | [e]] | 1 |        |

|                         |          | Display Format Menu  |       |
|-------------------------|----------|----------------------|-------|
| <b>→</b> Display Format | COMPLETE | Dual Window          | OFF   |
| Header                  |          | Trace Display Format | SHORT |
| Link                    | MNEMONIC |                      |       |
| Network                 | MNEHONIC | Tinestanp            | OFF   |
| Detail                  |          |                      |       |
| Network                 | COMPLETE | Character Set        |       |
| SCCP                    | COMPLETE |                      |       |
| TUP                     | COMPLETE | Throughput Graph     | OFF   |
| ISUP                    | COMPLETE | Short Interval (sec) | 10    |
| TCAP                    | COMPLETE | Long Interval (sec)  | 600   |
| Other                   | HEX      | Maximum Scale (%)    | 100   |

The default display is short format. The Header, Detail, and Other formats can only be modified when *Display Format* is *COMPLETE*.

### 🖑 ноте

Menu

Routing label formats (OPC, DPC, and SLS) can be selected via the Labels topic (see Section 5).

### 4.1 Header

#### $\rightarrow$ Link

Selects the format of link level protocol information (i.e. forward and backward sequence octets, length indicator, signal unit type, and the status field for LSSU's).

OFF

Fields are not reported.

TEXT Reports fields in decimal.

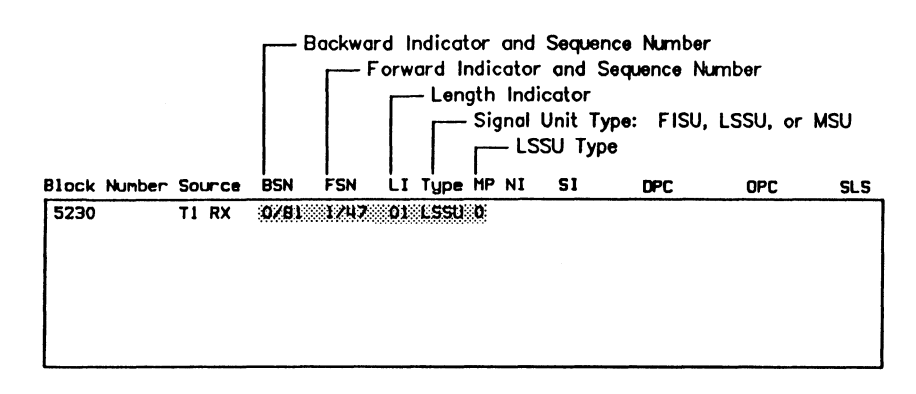

HEX

Reports fields in hexadecimal.

| Block | Number | So        | unce | BSN    | FSN  | LI | Type | MP   | NI | SI | DPC | OPC | SLS |
|-------|--------|-----------|------|--------|------|----|------|------|----|----|-----|-----|-----|
| 5230  |        | <b>T1</b> | RX   | 0/51   | 1/2F | 01 | LSSU | 0    |    |    |     |     |     |
|       |        |           |      | ****** |      |    |      | •••• |    |    |     |     |     |
|       |        |           |      |        |      |    |      |      |    |    |     |     |     |
|       |        |           |      |        |      |    |      |      |    |    |     |     |     |
|       |        |           |      |        |      |    |      |      |    |    |     |     |     |
|       |        |           |      |        |      |    |      |      |    |    |     |     |     |
|       |        |           |      |        |      |    |      |      |    |    |     |     |     |
|       |        |           |      |        |      |    |      |      |    |    |     |     |     |
| L     |        |           |      |        |      |    |      |      |    |    |     |     |     |

MNEMONIC (default) Reports backward and forward sequence octets and the length indicator in decimal. Displays the status field (for LSSU's) in a comprehensive protocol report.

| Block | Number | Source | BSN  | FSN  | LI | Type | MP  | NI | SI | DPC | OPC | SLS |
|-------|--------|--------|------|------|----|------|-----|----|----|-----|-----|-----|
| 5230  |        | T1 RX  | 0/81 | 1/47 | 01 | LSSU | \$1 | 2  |    |     |     |     |
|       |        |        |      |      |    |      |     |    |    |     |     |     |
|       |        |        |      |      |    |      |     |    |    |     |     |     |
|       |        |        |      |      |    |      |     |    |    |     |     |     |
|       |        |        |      |      |    |      |     |    |    |     |     |     |

#### $\rightarrow$ Network

Selects the format of network level protocol information (i.e. information field).

OFF Fields are not reported.

#### 🖤 ΝΟΤΕ

The message priority bits are bits 'A' and 'B' of the service information octet and are not used (i.e. coded 00) in the International Network.

TEXT

Reports fields in decimal.

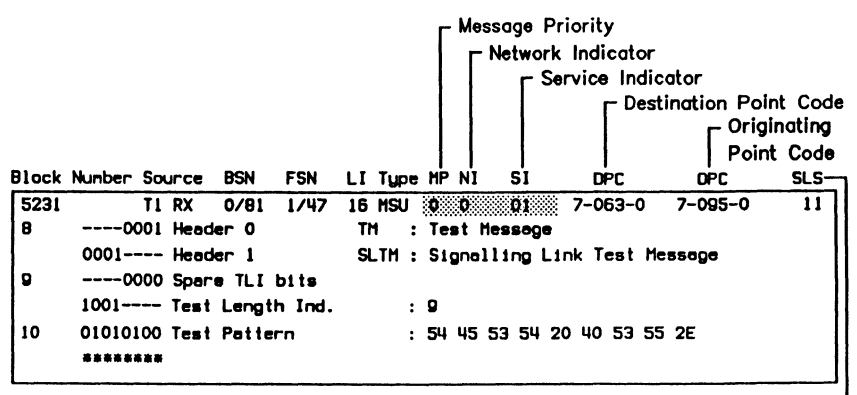

Signalling Link Selection -

HEX

Reports fields in hexadecimal.

| Block | Number Source | ce BSN    | FSN    | LI | Type | MP  | NI       | 51     | DPC      | OPC     | SLS |
|-------|---------------|-----------|--------|----|------|-----|----------|--------|----------|---------|-----|
| 5231  | T1 R)         | X 0/81    | 1/47   | 16 | MSU  | 0   | <b>0</b> |        | 7-063-0  | 7-095-0 | 11  |
| 8     | 0001 He       | eader O   |        | T  | 1 :  | Tes | t Me     | ssage  |          |         |     |
|       | 0001 He       | eader 1   |        | SI | TH : | Sig | nall     | ing Li | ink Test | Message |     |
| 9     | 0000 Sp       | pare TLI  | bits   |    |      |     |          |        |          |         |     |
|       | 1001 Te       | est Lengt | h Ind. |    | :    | 9   |          |        |          |         |     |
| 10    | 01010100 Te   | est Potte | rn     |    | :    | 54  | 45 5     | 3542   | 0 40 53  | 55 2E   |     |
|       | ******        |           |        |    |      |     |          |        |          |         |     |

MNEMONIC (default) Reports fields in a comprehensive protocol report.

| Block | Number Source | BSN FS    | N LIType  | e MP NI  | 51      | DPC        | OPC     | SLS |
|-------|---------------|-----------|-----------|----------|---------|------------|---------|-----|
| 5231  | T1 RX         | 0/81 1/   | 47 16 MSU | PO       | SNTH    | 7-063-0    | 7-095-0 | 11  |
| 8     | 0001 Head     | der O     | TH :      | : Test M | essage  |            |         |     |
|       | 0001 Head     | der 1     | SLTM :    | : Signal | ling Li | nk Test H  | essage  |     |
| 9     | 0000 Spar     | e TLI bii | 8         |          |         |            |         |     |
|       | 1001 Test     | Length I  | nd. :     | 9        |         |            |         |     |
| 10    | 01010100 Test | Pattern   | :         | 54 45 1  | 53 54 2 | 0 40 53 55 | 5 2E    |     |
|       | *******       |           |           |          |         |            |         |     |
|       |               |           |           |          |         |            |         |     |

### 4.2 Detail

 $\rightarrow$  Network

Selects the level of detail reported within signalling network management or signalling network test messages.

OFF

Network detail information is not reported.

COMPLETE (default) Displays network detail in a comprehensive protocol report. The start of each byte is indicated with a number located on the left of the bit pattern. This number is the byte offset from the start of the frame.

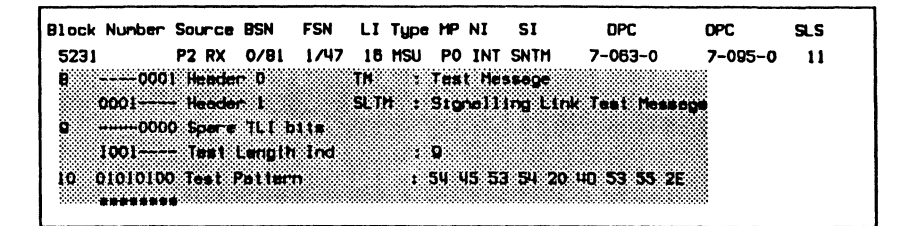

CHAR

Displays network detail in the currently selected character set.

| Block | Nunber | Source          | BSN              | FSN              | LI | Туре | HP | NI  | SI   | DPC     | DPC     | SLS |  |
|-------|--------|-----------------|------------------|------------------|----|------|----|-----|------|---------|---------|-----|--|
| 5231  |        | P2 RX           | 0/81             | 1/47             | 16 | MSU  | PO | INT | SNTH | 7-063-0 | 7-095-0 | 11  |  |
|       |        | Hasso<br>1 c00> | ye Trei<br>eTEXT | nafer i<br>HSU.i |    | t    |    |     |      |         |         |     |  |

HEX

Displays network detail in hexadecimal.

Block Number Source BSN FSN LIType MP NI SI DPC DPC SLS 5231 P2 RX 0/81 1/47 15 MSU P0 INT SNTM 7-063-0 7-095-0 11 Hessoge Transfer Port 11 90 54 46 53 54 20 40 53 55 25  $\rightarrow \rightarrow \rightarrow \rightarrow$ 

| →sccp                       |                                                             |                      |
|-----------------------------|-------------------------------------------------------------|----------------------|
| → TUP                       |                                                             |                      |
| → ISUP                      |                                                             |                      |
| → TCAP                      |                                                             |                      |
| Selects the upper level OFF | protocol format information<br>Information is not reported. | within the message.  |
| COMPLETE (default)          | Displays information in a co                                | mprehensive protocol |

report.

| Block Number                                                | Source                                                | BSN                                            | FSN L                          | Туре                          | MP                              | NI                                 | SI                       | DPC              | OPC     | SLS |
|-------------------------------------------------------------|-------------------------------------------------------|------------------------------------------------|--------------------------------|-------------------------------|---------------------------------|------------------------------------|--------------------------|------------------|---------|-----|
| 1532<br>8 0000001<br>9 0000000<br>12 00000014<br>13 0000000 | P1 TX<br>1 SCCP<br>1 Dest1<br>8<br>2 Refue<br>2 Peren | 1/127<br>Hessag<br>nation<br>si Cau<br>ster Pi | 1/2 1<br>e CR<br>Local R<br>se | I MSU<br>2F<br>2F<br>31<br>31 | PO<br>Com<br>197<br>End<br>No ( | INT<br>WC1<br>121<br>User<br>Dpt1c | SCCP<br>Ion Ref<br>feilu | 5-072-6<br>Tused | 4-010-0 | 05  |

HEX

Displays information in hexadecimal.

| Block Number | Source BSN | FSN           | LI Ty | oe MP | NI  | SI   | DPC     | OPC     | SLS |
|--------------|------------|---------------|-------|-------|-----|------|---------|---------|-----|
| 1532         | P1 TX 1/1  | 27 1/2<br>99e | 11 MS | U PO  | INT | SCCP | 5-072-6 | 4-010-0 | 05  |

Displays information in the currently selected CHAR character set.

Displays only the circuit identification code (for MSG TUP and ISUP messages) and the message type.

| Block | Nunber  | Sou | rce | BSN    | FSN | LI  | Туре | MP  | NI  | SI       | DPC     | OPC     | SLS |  |
|-------|---------|-----|-----|--------|-----|-----|------|-----|-----|----------|---------|---------|-----|--|
| 1532  |         | P1  | ТΧ  | 1/127  | 1/2 | 11  | MSU  | P0  | INT | SCCP     | 5-072-6 | 4-010-0 | 05  |  |
| 8     | 1000001 | ł S | CP  | Nessog | e   | CRE | F    | Con | ect | ion Refi | used    |         |     |  |

.

PARS

Displays the message detail and lists all optional parameter names present for the selected upper level protocol format (format not available for the TUP protocol).

| Block Number                    | Source                      | BSN I                      | FSN LI       | Type                | MP                | NI                  | SI                  | DPC                      | OPC     | SLS |
|---------------------------------|-----------------------------|----------------------------|--------------|---------------------|-------------------|---------------------|---------------------|--------------------------|---------|-----|
| 1532<br>8 0000001<br>13 0000000 | PI IX<br>I SCCP H<br>Perane | 17127<br>essage<br>ter Pol | CREI<br>CREI | HSU<br>F : C<br>: N | PO<br>Jonn<br>B D | ni<br>Necti<br>Ptic | on Refu<br>nal Pare | 5-072-6<br>sed<br>meters | 4-010-0 | 05  |

#### $\rightarrow$ Other

Selects the level of detail reported for information which cannot be decoded due to errors, or the appropriate decoder has not been installed. *OFF* Other information is not reported.

HEX (default) Displays other information in hexadecimal.

CHAR Displays other information in the currently selected character set.

# **5. ROUTING LABELS**

Up to ten routing labels can be configured for filters and triggers. Both CCITT and ANSI have seven parts which can be set individually for each label. Routing labels can only be configured when an MTP level 3 protocol has been loaded (see Section 3.5).

CCITT routing labels include:

- zone
- network identifier
- signalling point identifier
- signalling link selection

ANSI routing labels include:

- network identifier
- network cluster
- network cluster member
- signalling link selection

for both destination and origination point code

for both destination and origination point code

**IDACOM** 

# 5.1 Routing Label Formats

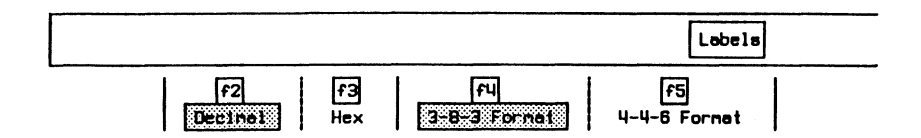

Routing labels can be displayed in either decimal (default) or hexadecimal format. As well, 14 bit point codes used by CCITT protocols can be displayed with either 3-8-3 (3 bit zone, 8 bit network, and 3 bit signalling point identifier) or 4-4-6 format. These point code formats also apply to higher level protocols (eg. SCCP).

# 5.2 Creating Labels

Example 1:

Create a label 3 destination point code for zone 5 (Z), network identifier 123 (NI), and a "don't care" signalling point identifier (SPI).

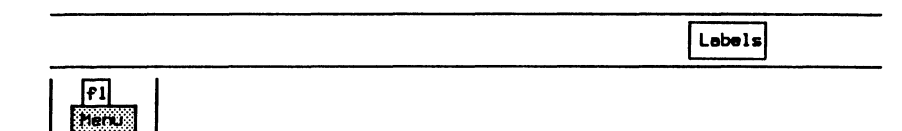

| Lebel  | Dest. Point Code | Orig. Point Code | SLS |
|--------|------------------|------------------|-----|
| Nunber | Z-NI-SPI         | Z-NI-SPI         |     |
| 1      | 0-000-0          | 0-000-0          | 00  |
| 2      | 0-000-0          | 0-000-0          | 00  |
| Э      | → 0-000-0        | 0-000-0          | 00  |
| 4      | 0-000-0          | 0-000-0          | 00  |
| 5      | 0-000-0          | 0-000-0          | 00  |
| 8      | 0-000-0          | 0-000-0          | 00  |
| 7      | 0-000-0          | 0-000-0          | 00  |
| 8      | 0-000-0          | 0-000-0          | 00  |
| 9      | 0-000-0          | 0-000-0          | 00  |
| 10     | 0-000-0          | 0-000-0          | 00  |

f1 Set Paint Code

- Enter the zone (5) and network identifier (123) values.
- Move to the 'SPI' field.

| Enter Poi | nt Code | Value | (Decimal): | 5 | - | <u>123</u> - |  |
|-----------|---------|-------|------------|---|---|--------------|--|
|           |         |       |            |   |   |              |  |

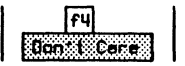

Press Execute to enter the label on the menu.

# 🕎 NOTE

The SPI field on the menu is indicated as 'x'. Consequently, this line on the menu would be displayed as:

|                 | Routing Label Se             | lection Menu                             |     |
|-----------------|------------------------------|------------------------------------------|-----|
| Label<br>Number | Dest. Point Code<br>Z-NI-SPI | Orig. Point Cod <del>e</del><br>Z-NI-SPI | SLS |
| 1               | 0-000-0                      | 0-000-0                                  | 00  |
| 2               | 0-000-0                      | 0-000-0                                  | 00  |
| Э               | → 5-123-X                    | 0-000-0                                  | 00  |

### Example 2:

Set all fields for label 3 origination point code to "don't care".

| .abel  | Dest. Point Code | Orig. Point Code | SLS |
|--------|------------------|------------------|-----|
| lumber | Z-NI-SPI         | Z-NI-SPI         |     |
| 1      | 0-000-0          | 0-000-0          | 00  |
| 2      | 0-000-0          | 0-000-0          | 00  |
| Э      | 5-123-X          | → x-xxx-x        | 00  |

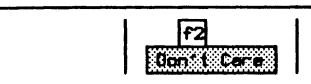

### **5.3 Saving Routing Labels**

Routing labels can be saved to disk for later retrieval.

Example:

Save the current set of routing labels in the file LABEL1.

f3 Save Routing Labels

□ Enter the filename and press ← (RETURN).

Enter Routing Label Filename: LABEL1

# **5.4 Loading Routing Labels**

Previously saved routing labels can be retrieved from disk.

Example:

Retrieve the set of routing labels saved in the file LABEL1.

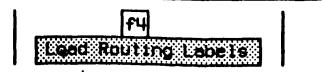

Enter Routing Label Filename: LABEL1

# 6. SS#7 FILTERS

Protocol level filters vary depending on the number of protocols loaded. Refer to the 'General Application Topics' section in the basic User Manual for general filter setup information.

There are two categories of protocol filters available:

- Message Type Filters Message types can be either passed or blocked. For hierarchically structured messages and application/user parts, if the parent message type is blocked, all subordinate message types will be dashed on the menu.
- Parameter Filters

Additionally, parameters and the associated conditions can be filtered. When parameters are passed or blocked, the associated conditions can be modified. When set to off, conditions are dashed on the menu.

OFF (default) Filter conditions are not applied.

- PASS Passes the SU if one or more parameters match the specified conditions. The SU is also passed if the parameter is not present.
- **BLOCK** Blocks the SU if one or more parameters match the specified conditions.

When an SU can be filtered at more than one point in the protocol, a block condition takes precedence over a pass condition.

Example:

If the SCCP Unitdata filter is blocked and the TCAP Unidirectional filter is passed, only TCAP Unidirectional messages which do not use the SCCP Unitdata message will be passed.

When two parameter filters are activated in the same group, a match condition takes precedence over a no-match condition.]

#### Example:

If the SCCP Calling Party Address is passed and the SCCP Called Party Address is blocked, SU's containing both parameters will be passed only if the Calling Party Address matches and the Called Party Address fails to match the specified conditions.

#### Example 1:

Program a filter to pass an SIPO (processor outage) and block all other level 2 events for the display.

Move the cursor to the required parameters and use the PASS or BLOCK function key to display (pass) only required frames.

|            | Filters |
|------------|---------|
| f1<br>Henu |         |

| Filter Type   | DISPLAY   | Trace Statements | ON |
|---------------|-----------|------------------|----|
| Filter Status | ACTIVATED |                  |    |
| Link          | PASS      |                  |    |
| Network       | BLOCK     |                  |    |
| SCCP          | NONE      |                  |    |
| TUP           | NONE      |                  |    |
| ISUP          | NONE      |                  |    |
| TCAP          | NONE      |                  |    |
| Others        | BLOCK     |                  |    |

|       | f1      |
|-------|---------|
| Selec | t Setup |

|                         | Link Filter | Setup Menu 1- |      |         |
|-------------------------|-------------|---------------|------|---------|
|                         |             |               |      |         |
| Filter Type DISPLAY     | ł           | Link Messages | PASS |         |
| FIB Inversion           | 1           | BIB Inversion |      |         |
| Fill-in Signal Unit     | B           | LOCK          |      |         |
| Link Status Signal Unit | (1 byte) P  | ASS           |      |         |
| SID BLOCK               | SIN         | BLOCK         | SI   | e Block |
| SIOS BLOCK              | SIPO        | PASS          | 518  | B BLOCK |
| Link Status Signal Unit | (2 byte) P  | ASS           |      |         |
| SIO BLOCK               | SIN         | BLOCK         | SI   | e Block |
| SIOS BLOCK              | 🕈 SIPO      | PASS          | SI   | BLOCK   |

Example 2:

Program a filter to display only frames with:

- an international network indicator code;
- a message priority of 0;
- a destination point code of zone 5, NI 123, and "don't care" SPI (5-123-X);
- a "don't care" origination point code;
- a "don't care" signalling link selection; and
- a COA (change-over acknowledgement).

Move the cursor to the required parameters and use the PASS or BLOCK function key to display (pass) only required frames.

|            | Filters |  |
|------------|---------|--|
| f1<br>Menu |         |  |

| Filter Type   | DISPLAY   | Trace Statements |  |
|---------------|-----------|------------------|--|
| Filter Status | ACTIVATED |                  |  |
|               | •         |                  |  |
| Link          | PASS      |                  |  |
| Network       | PASS      |                  |  |
| SCCP          | PASS      |                  |  |
| TUP           | PASS      |                  |  |
| ISUP          | PASS      |                  |  |
| TCAP          | PASS      |                  |  |
| Others        | PASS      |                  |  |

f1 Select Setup

| Network Filter Setup Menu                                           |          |
|---------------------------------------------------------------------|----------|
| Filter Type DISPLAY Network Messa                                   | ges PASS |
| ➔ Message Priority ALL Network India                                | ator ALL |
| Routing Lebel OFF                                                   |          |
| Signalling Ntwk Test & Maintenance Mags PASS<br>SLTM PASS SLTA PASS | ţ        |

|    | f1          |  |
|----|-------------|--|
| Se | ection Henu |  |

|                             | Network Filter Setup Menu 1                                      |          |
|-----------------------------|------------------------------------------------------------------|----------|
| Filter Type                 | Message Priority Menu                                            | <u> </u> |
| Message Prio                | → Hessage Priority 0<br>Hessage Priority 1<br>Hessage Priority 1 |          |
| Routing Labe                | Hessege Priority 3                                               |          |
| Signalling Niv<br>SLTM PASS | k Test & Maintenance Msgs PASS<br>SLTA PASS                      | Ţ        |

| f4   | 1 |
|------|---|
| None |   |

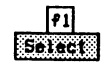

• Press Exit.

| Networ                                            | k Filter Setup Menu 1    |
|---------------------------------------------------|--------------------------|
| Filter Type DISPLAY                               | Network Messages PASS    |
| Message Priority SELECTED                         | ➔ Network Indicator ALL  |
| Routing Label OFF                                 |                          |
| Signelling Niwk Test & Meint<br>SLTM PASS SLTA PA | enance Msgs PASS<br>SS J |

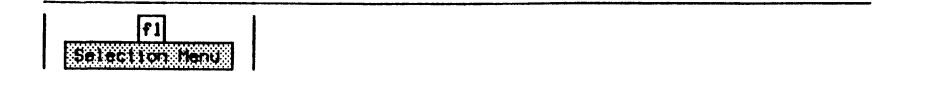

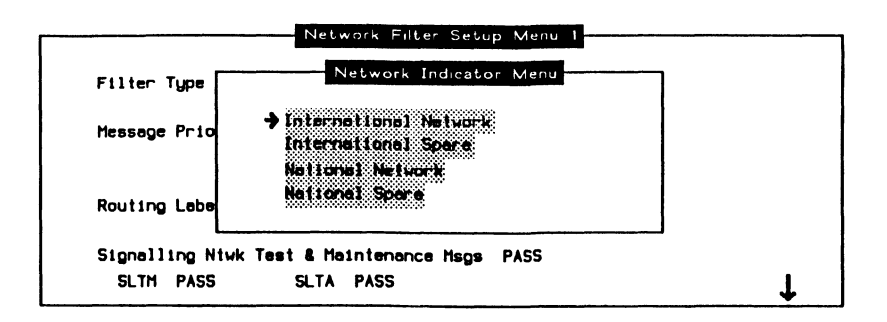

| f4   |  |
|------|--|
| None |  |

| f1     |  |  |  |
|--------|--|--|--|
| Select |  |  |  |

• Press Exit.

| Network Filte                                   | r Setup Menu 1             |   |
|-------------------------------------------------|----------------------------|---|
| Filter Type DISPLAY                             | Network Hessages PASS      |   |
| Message Priority SELECTED                       | Network Indicator SELECTED |   |
| -> Routing Label PASS                           |                            |   |
| Signalling Nivk Test & Maintenance<br>SLTM SLTA | Hsgs BLOCK                 | Ť |

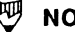

🖑 ΝΟΤΕ

The Routing Label filter is normally off. To pass or block selected routing labels, the Routing Label filter must be set to PASS.

f1 Selection Menu

| Label<br>Number |      | Dest. Point Code<br>Z-NI-SPI | Orig. Point Code<br>Z-NI-SPI | SLS |  |
|-----------------|------|------------------------------|------------------------------|-----|--|
| 1               | OFF  | 0-000-0                      | 0-000-0                      | 00  |  |
| 2               | OFF  | 0-000-0                      | 0-000-0                      | 00  |  |
| <b>→</b> 3      | PASS | 5-123-X                      | X-XXX-X                      | XX  |  |
| ų               | OFF  | 0-000-0                      | 0-000-0                      | 00  |  |
| 5               | OFF  | 0-000-0                      | 0-000-0                      | 00  |  |
| 6               | OFF  | 0-000-0                      | 0-000-0                      | 00  |  |
| 7               | OFF  | 0-000-0                      | 0-000-0                      | 00  |  |
| 8               | OFF  | 0-000-0                      | 0-000-0                      | 00  |  |
| 9               | OFF  | 0-000-0                      | 0-000-0                      | 00  |  |
| 10              | OFF  | 0-000-0                      | 0-000-0                      | 00  |  |

### 🖤 ΝΟΤΕ

The label selected from this menu must have been created previously under the Labels topic (see Section 5.2).

### 🖤 NOTE

Routing labels turned off are ignored by the filtering process.

• Press Exit.

| 176       |
|-----------|
|           |
| Next Page |

#### SS#7 MONITOR

|      |          |        | Netv   | work Filt | er Setup | Menu     | 2       |     |       |   |
|------|----------|--------|--------|-----------|----------|----------|---------|-----|-------|---|
| Filt | er Type  | DISP   | LAY    |           | Networ   | -k Messa | ges PAS | S   |       | 1 |
| Sign | alling N | etvork | Menage | nent Mes  | sages f  | PASS     |         |     |       |   |
| Hea  | der 0    |        |        |           | Header   | - 1      |         |     |       |   |
| CHM  | PASS     | C00    | BLOCK  | + COA     | PASS     | CBD      | BLOCK   | CBA | BLOCK |   |
| ECH  | BLOCK    | ECO    |        | ECA       |          |          |         |     |       |   |
| FCM  | BLOCK    | RCT    |        | TFC       |          |          |         |     |       |   |
| TFM  | BLOCK    | TFP    |        | TFR       |          | TFA      |         |     |       |   |
| RSM  | BLOCK    | RST    |        | RSR       |          |          |         |     |       | t |

f6 Next Page

|      |           |        | Netv   | vork Filt | er Setu | p Meriu a |       |      |  |
|------|-----------|--------|--------|-----------|---------|-----------|-------|------|--|
| Filt | er Type   | DISPI  | LAY    |           | Netwo   | rk Messoj | ges P | ASS  |  |
| Sign | alling Ne | stvork | Manage | nent Mes  | sages   | PASS      |       |      |  |
| Hea  | ider 0    |        |        |           | Heade   | r 1       |       |      |  |
| MIN  | BLOCK     | LIN    |        | LUN       |         | LIA       |       | LUA  |  |
|      |           | LID    |        | LFU       |         | LLT       |       | LRT  |  |
| TRM  | BLOCK     | TRA    |        |           |         |           |       |      |  |
|      | BLOCK     | DLC    |        | CSS       |         | CNS       |       | CNIP |  |
| ULN  |           |        |        |           |         |           |       |      |  |

Example 3:

Pass CR (connection request) SCCP messages with a Called Party Address subsystem number of 'Mobile Application Part' and a Called Party Address digit string of 8003663868.

Move the cursor to the required parameters and use the PASS or BLOCK function key to display (pass) only required frames.

| <br>       | Filters | ] | <br> | <br> |  |  |  |
|------------|---------|---|------|------|--|--|--|
| f1<br>Henu |         |   |      |      |  |  |  |

| Filter Type   | DISPLAY   | Trace Statements | ON |
|---------------|-----------|------------------|----|
| Filter Status | ACTIVATED |                  |    |
| Link          | PASS      |                  |    |
| Network       | PASS      |                  |    |
| SCCP          | PASS      |                  |    |
| Tup           | PASS      |                  |    |
| ISUP          | PASS      |                  |    |
| TCAP          | PASS      |                  |    |
| Others        | PASS      |                  |    |

|       | f1      |
|-------|---------|
| Selec | t Setup |

| Filt | er Type | DISPLAY |        | SCCP Mes   | isages PASS | ;    |       |
|------|---------|---------|--------|------------|-------------|------|-------|
|      |         |         | SCCP M | lessage    |             |      |       |
| CR   | PASS    | CC      | BLOCK  | CREF       | BLOCK       | RLSD | BLOCK |
| RLC  | BLOCK   | 071     | BLOCK  | DT2        | BLOCK       | AK   | BLOCK |
| UDT  | BLOCK   | UDTS    | BLOCK  | ED         | BLOCK       | EA   | BLOCK |
|      |         |         |        | <b>EDO</b> |             |      | -     |

f6 Next Page

| Filter Type DISPLAY    |            | SCCP Messages PASS      |     |
|------------------------|------------|-------------------------|-----|
|                        | Paran      | eters                   |     |
| Called Party Address F | ASS        | Calling Party Address ( | IFF |
| Signalling Point Code  | X-XXX-X    | Signalling Point Code   |     |
| ➔ Subsystem Number     | ALL        | Subsystem Number        |     |
| Translation Type       | XXX        | Translation Type        |     |
| Numbering Plan         | ALL        | Numbering Plan          |     |
| Nature of Address Inc  | ALL        | Nature of Address Ind   |     |
| Address Information    | Don't Care | Address Information     |     |

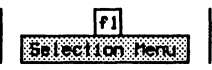

| Filter Type  | Subsystem Number Menu         |    |
|--------------|-------------------------------|----|
|              | SSN not known/not used        |    |
|              | SCCP Hanagenen 1              |    |
| Called Partu | Reverved for CCITT ellocation | FF |
| Signalling   | ISDN User Part                |    |
| Subsystem    | CHAP                          |    |
| Translatio   | Mobile Application Part       |    |
| Numbering    | Reserved                      |    |
| Nature of    | ohar.e                        |    |

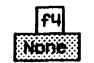

71 Select

Press Exit.

| -                      |            |                           |  |
|------------------------|------------|---------------------------|--|
| Filter Type DISPLAY    |            | SCCP Messeges PASS        |  |
|                        | Paran      | eters                     |  |
| Celled Perty Address P | ASS        | Calling Party Address OFF |  |
| Signalling Point Code  | x-xxx-x    | Signalling Point Code     |  |
| Subsystem Number       | SELECTED   | Subsystem Number          |  |
| Translation Type       | XXX        | Translation Type          |  |
| Numbering Plan         | ALL        | Numbering Plan            |  |
| Nature of Address Ind  | ALL        | Nature of Address Ind     |  |
| Address Information    | Don't Care | Address Information       |  |

|       | <b>7</b> 1 |
|-------|------------|
| Selec | WY DILO    |

Enter Digits (HEX): 8003663868

| Filter Type DISPLAY                     |          | SCCP Messages PASS    |     |
|-----------------------------------------|----------|-----------------------|-----|
|                                         | Param    | aters                 |     |
| Celled Party Address P                  | ASS      | Calling Party Address | OFF |
| Signalling Point Code                   | X-XXX-X  | Signelling Point Code |     |
| Subsysten Number                        | SELECTED | Subsystem Number      |     |
| Translation Type                        | XXX      | Translation Type      |     |
|                                         | ALL      | Numbering Plan        |     |
| Numbering Plan                          |          | -                     |     |
| Numbering Plan<br>Nature of Address Ind | ALL      | Nature of Address Ind |     |

### 7. SS#7 TRIGGERS

Protocol level triggers vary depending on the number of protocols loaded.

### 🕎 ΝΟΤΕ

Refer to the 'General Application Topics' section in the basic User Manual for general filter setup information.

There are two categories of protocol triggers available:

- Message Type Triggers Message types can be either on or off. For hierarchically structured messages and application/user parts, if the parent message type is off, all subordinate message types will be dashed on the menu.
- Parameter Triggers Additionally, parameters and the associated conditions can be triggered. When parameters are triggered, the associated conditions can be modified. When set to off, conditions are dashed on the menu.

OFF (default) Trigger conditions are not applied.

ON Triggers the SU if one or more parameters match the specified conditions.

When an SU can be triggered at more than one point in the protocol, an off condition takes precedence over an on condition.

Example:

If the SCCP Unitdata trigger is off and the TCAP Unidirectional trigger is on, only TCAP Unidirectional messages which do not use the SCCP Unitdata message will be triggered.

# 🖤 ноте

BIB and FIB inversion triggers can trigger SU's regardless of other trigger settings.

When two parameter triggers are activated in the same group, a match condition takes precedence over a no-match condition.

Example:

If SCCP Calling Party Address and SCCP Called Party Address triggers are on, SU's containing both parameters will be triggered if either parameter matches the specified conditions.

# 7.1 Setting Conditions

Example 1:

Upon receipt of BIB inversion or SIPO (processor outage):

- beep;
- stop the display and RAM capture;
- start disk recording; and
- display a message in the Data Window.

Move the cursor to the required parameters and use the ON or OFF function key to trigger only required frames.

|                        | Triggers |
|------------------------|----------|
| 71<br>Conditions Henti |          |

|                                 | trigger (           | Conditions Menu             |           |
|---------------------------------|---------------------|-----------------------------|-----------|
| Event Trigger<br>Trigger Status | TRIGGER #1<br>ARHED | Trigger Direction           | FROM BOTH |
| ➔ Link<br>Naturali              | ON                  | Disk Full<br>DAM 5.11       | OFF       |
| SCCP                            | ON                  | Alarn Clock                 | OFF       |
| TUP<br>ISUP                     | DN<br>DN            | Tine                        |           |
| TCAP                            | ON                  | String Heich                | OFF       |
| Others                          | OFF                 | String<br>M <del>as</del> k |           |

f1 Select Events

| Link                            | Event Menu 1     |
|---------------------------------|------------------|
| Event Trigger TRIGGER #1        | Link Messeges ON |
| FIB Inversion OFF               | BIB Inversion ON |
| Fill In Signel Unit             | OFF              |
| Link Status Signal Unit (1 byte | e) DN            |
| SIO OFF S                       | SIN OFF SIE OFF  |
| SIOS OFF                        | SIPO ON SIB OFF  |
| Link Status Signal Unit (2 byte | e) DN            |
| 510 OFF 9                       | SIN OFF SIE OFF  |
| SIOS OFF 🔶 😔                    | SIPO ON SIB OFF  |

Example 2:

Upon receipt of any ISUP message containing a release cause 'no circuit available':

- beep;
- stop the display and RAM capture;
- start disk recording; and
- display a message in the Data Window.

Move the cursor to the required parameters and use the ON or OFF function keys to trigger only required frames.

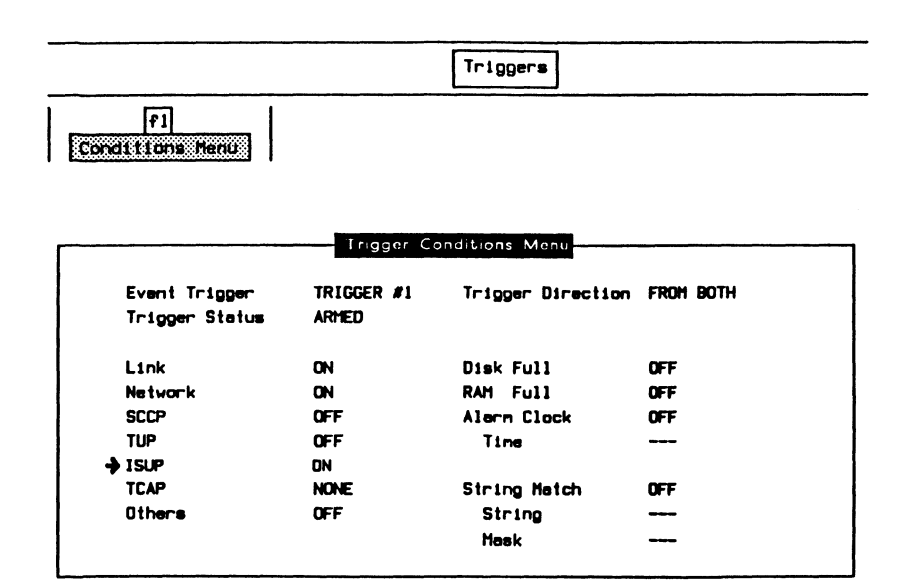

| f1       |       |
|----------|-------|
| Select E | vents |

| Eveni | t Trigger | TRIGGER | ¥1  | ISUP Mes   | sages () | N    |    |
|-------|-----------|---------|-----|------------|----------|------|----|
|       |           |         | 150 | JP Message |          |      |    |
| IAM   | ON        | SAM     | ON  | INR        | ON       | INF  | ON |
| COT   | ON        | ACH     | DN  | CON        | ON       | FOT  | ON |
| ANM   | ON        | REL     | ON  | SUS        | ON       | RES  | DN |
| RLC   | ON        | CCR     | DN  | RSC        | ON       | BLO  | ON |
| UBL   | ON        | BLA     | DN  | UBA        | DN       | GRS  | ON |
| CGB   | ON        | CGU     | DN  | CGBA       | ON       | CGUA | DN |
| CMR   | ON        | CHC     | DN  | CMRJ       | ON       | FAR  | ON |
| FAA   | ON        | FRJ     | DN  | LPA        | ON       | DRS  | DN |

f6 Next Page

| Even | t Trigger | TRIGGER | <b>F</b> 1 | ISUP Mea | sages ON |     |    |   |
|------|-----------|---------|------------|----------|----------|-----|----|---|
|      |           |         | ISUP       | Message  |          |     |    |   |
| PAH  | ON        | GRA     | DN         | CQH      | ON       | COR | ON | _ |
|      | ON        | USR     | ON         | UCIC     | ON       | CFN | ON |   |
| しどじ  |           |         |            |          |          |     |    |   |

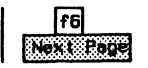

|                                        | 1SUP      | Event Menu I                          |            |   |
|----------------------------------------|-----------|---------------------------------------|------------|---|
| Event Trigger TRIG                     | GER #1    | ISUP Messages ON                      |            | ł |
|                                        | Pe        | nonaters                              |            |   |
| Subsequent Number<br>Address Informati | OFF<br>on | Calling Category<br>Calling Party's ( | OFF<br>Cat |   |
| Cause Indicators                       | DN        | Call Reference                        | OFF        |   |
| Location                               | ALL       | Call Identity                         |            |   |
| Cause Value                            | ALL       | Point Code                            |            | 1 |

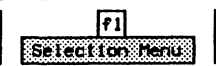

| <u></u>                                                                                                    | Cause Value Menu                                                                                                  |
|----------------------------------------------------------------------------------------------------|----------------------------------------------------------------------------------------------------|
| Unallocated Turnestgred<br>Na route to specified to<br>No route to destination<br>Send special information | ) number Number changed<br>remail met Destination out of ender<br>Ackiness incomplete<br>n tone Facility rejected |
| Narnal call Electing<br>Ver burg<br>No user responding                                                     | Active: Unaperiving<br>-\$ No circuit eveliable<br>Network out of order<br>Temporary failure                      |

| F4   |  |
|------|--|
| None |  |

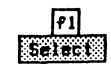

# 7.2 Setting Actions

|                                                                           | f2                                                           | Trigger <del>s</del>                       |                                 |
|---------------------------------------------------------------------------|--------------------------------------------------------------|--------------------------------------------|---------------------------------|
| Act                                                                       | LONG Menu                                                    |                                            |                                 |
|                                                                           |                                                              |                                            |                                 |
|                                                                           |                                                              |                                            |                                 |
|                                                                           | Trigger                                                      | Action Menu                                |                                 |
|                                                                           |                                                              |                                            |                                 |
|                                                                           |                                                              |                                            |                                 |
| Event Trigger                                                             | TRIGGER #1                                                   | Display                                    | TURN OFF                        |
| Event Trigger<br>Trigger Status                                           | TRIGGER #1<br>ARHED                                          | Display<br>RAM Recording                   | turn off<br>Turn off            |
| Event Trigger<br>Trigger Status<br>Beep                                   | TRIGGER #1<br>ARHED<br>ON                                    | Display<br>RAM Recording<br>Disk Recording | turn off<br>Turn off<br>Turn on |
| Event Trigger<br>Trigger Status<br>Beep<br>Highlight                      | TRIGGER #1<br>Arhed<br>On<br>No Effect                       | Display<br>RAM Recording<br>Disk Recording | turn dff<br>Turn dff<br>Turn dn |
| Event Trigger<br>Trigger Status<br>Beep<br>Highlight<br>Data Display Mess | TRIGGER #1<br>ARHED<br>ON<br>NO EFFECT<br>2000 *TRIGGER NO.1 | Displey<br>RAM Recording<br>Disk Recording | turn off<br>Turn off<br>Turn on |

🖲 NOTE

Specify the drive and data filename on the Recording Menu before arming the trigger.

The SS#7 Monitor now captures and displays all data. When it receives a BIB inversion or SIPO, the display and RAM capture are stopped, a disk recording is opened, and the message 'TRIGGER NO.1 HAS FIRED' is displayed in the Data Window.